## Tansee iPhone Message Transfer for Mac のインス トールが失敗した場合はどうすればよいですか?

「Tansee iPhone Message Transfer for Mac のインストールに失敗しました」とい うエラー メッセージを修正するには、次の手順に従います。

#### 1 画面の左上隅にあるアップルメニューに移動し、「システム環境設定」を選択し ます。

# 2 「システム環境設定」ウィンドウで、「セキュリティとプライバシー」をクリックします。

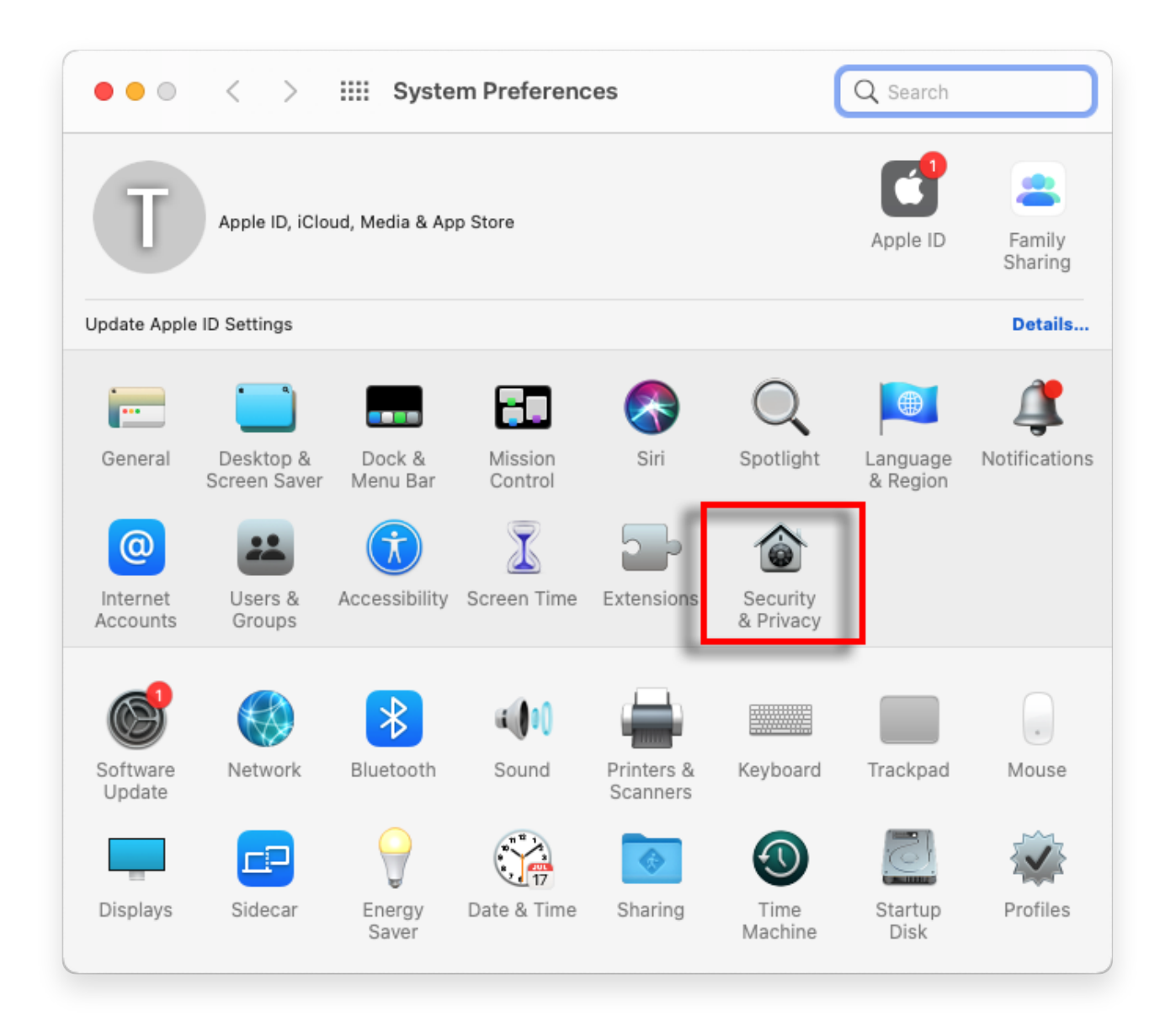

### 3 「全般」タブを選択します。

[アプリのダウンロードを許可する] セクションに、さまざまなオプションが表示される場合があります。デフォルトでは、macOS では App Store からアプ

リをダウンロードし、開発者を特定することができます。 アプリの実行を許可するには、左下隅にある鍵アイコンをクリックし、プロンプ トが表示されたら管理者パスワードを入力します。

| • • • < > IIII Security & Privacy                                                                                                    | Q Search        |
|----------------------------------------------------------------------------------------------------|-----------------|
| General FileVault Firewall Privacy                                                                                                    |                 |
| A login password has been set for this user Change Password<br>Require password immediately  after sleep or screen save<br>Show a message when the screen is locked Set Lock Messa<br>Disable automatic login  | er begins<br>ge |
| Allow apps downloaded from:<br><ul> <li>App Store</li> <li>App Store and identified developers</li> </ul> <li>"TanseeiDevversal.pkg" was blocked from use because it is not from an identified developer.</li> | Open Anyway     |
| Click the lock to make changes.                                                                                                    | Advanced ?      |

| ○ ● ○ 〈 〉 IIII Security & Privacy                                                                                                    |                    |
|----------------------------------------------------------------------------------------------------|--------------------|
| General FileVault Firewall Privacy                                                                                                    |                    |
| A login password has been set for this user Change Password                                                                                                    |                    |
|                                                                                                    |                    |
| Allow System Preferences is trying to unlock Servivacy preferences. Enter your password to allow this. User Name: User Password: Cancel "TanseeiDevversal.pkg" was blocked from use because it is not an identified developer. | curity &<br>Unlock |
| Authenticating                                                                                                    | Advanced ?         |

| Security & Privacy                                                                                                    | Q Search         |
|----------------------------------------------------------------------------------------------------|------------------|
| General FileVault Firewall Privacy                                                                                                    |                  |
| A login password has been set for this user Change Password<br>Require password immediately  after sleep or screen sav<br>Show a message when the screen is locked Set Lock Messa<br>Disable automatic login | er begins<br>age |
| Allow apps downloaded from:<br>App Store App Store App Store and identified developers "TanseeiDevversal.pkg" was blocked from ase because it is not from<br>an identified developer.                        | o Open Anyway    |
| Click the lock to prevent further changes.                                                                                                    | Advanced ?       |

### 4 次に、次のオプションのいずれかを選択します。

どこからでもダウンロードしたアプリを許可する場合は、「App Store と特定の開発者」を選択します。

アプリのダウンロードを App Store および指定された開発者からのアプリのみ に制限したい場合は、「App Store」を選択します。 希望のオプションを選択 したら、「システム環境設定」ウィンドウを閉じます。

もう一度アプリを開いてみてください。これで、エラー メッセージが表示され ずに実行されるはずです。

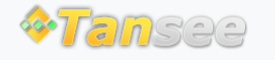

ホームページ サポート

プライバシーポリシー アフィリエイト

© 2006-2024 Tansee, Inc